# **Competentie**

In deze handleiding beschrijven we de menuknop Personeel | Competentie met de daarbij behorende submenu's:

- Cursussen
- Keuringen
- Beoordelingen
- Opleiding
- Ervaring
- Instructie
- Toetsing

De registratieve aspecten van het competentiemanagement worden met een aantal Polaris tabbladen ondersteund. Welke typen beoordelingen jouw organisatie kent, met de daarbij behorende resultaten, leg je vast in de zoektabellen op systeemniveau.

| POL          | ARIS 🎍 📝                      | 🤨 Verwerl                  | ken 😳 Systeem | 🔥 Organisatie 🆄 Personeel 渗 | Beheer |            | wtop      | *        |
|--------------|-------------------------------|----------------------------|---------------|-----------------------------|--------|------------|-----------|----------|
| Algemeen "   | 🔻 Salaris 🔻 Rapportage 🔫      | HRM 📥                      |               |                             |        |            | Competer  | ntie     |
| Zoek in de l | lijst                         | Instelling<br>Verstrekking |               |                             | 5      | <b>e</b> . | Standaard | <b>v</b> |
| BAAR         | Toetsing Baarda Leider        | Verlof<br>Competentie      | eoordeling V  |                             |        |            |           | Ŧ        |
| BGA          | Beoordelingsgesprek algemeer  | Resuk                      | Cursus        |                             |        |            |           |          |
| BGC          | Beoordelingsgesprek consultar | Registratie                | Ervaring      |                             |        |            |           |          |
| EVAL         | Evaluatieformulier            | Profiel                    | Keuring       |                             |        |            |           |          |
| EXIT         | Exit gesprek                  |                            | Opleiding     |                             |        |            |           |          |
| FUNC-Bw      | Functioneringsgesprek         |                            | Beoordeling   |                             |        |            |           |          |
| FUNC-ML      | Meeloopformulier              |                            | Beoordeling   |                             |        |            |           |          |
| INDIENST     | Introductieformulier          |                            | Beoordeling   |                             |        |            |           |          |
| INTAKE       | Intake gesprek                |                            | Beoordeling   |                             |        |            |           |          |
| LEBEO        | Beoordelingsgesprek Legal     |                            | Beoordeling   |                             |        |            |           |          |
| LEJAAR       | Jaargesprek Legal             |                            | Beoordeling   |                             |        |            |           |          |
| LESTAG       | Stagegesprek Legal            |                            | Beoordeling   |                             |        |            |           |          |
| WRSCH        | Waarschuwingsgesprek          |                            | Beoordeling   |                             |        |            |           |          |
| \$ ↑ ↓ 1     | 13 regels geladen             |                            |               |                             |        |            |           |          |
| Competer     | ntie Criteria Sessie          |                            |               |                             |        |            |           | +        |
| Vraag        | )                             |                            |               | Score                       | Door   | Vol        | gnummer   |          |

Alle soorten competenties voer je in onder Systeem | HRM | Competentie

Bij de invoer zie je een resultatentabel, waarmee je aangeeft of het een cursus of bijvoorbeeld een ervaring betreft. De resultaattabel kun je zelf aanvullen. Je kiest voor Systeem | HRM | Resultaat

Een formulier bevat vaak scores zoals "slecht/matig/voldoende/goed" en deze dien je eerst aan te maken in Polaris. Ga hiervoor naar Systeem | Algemeen | Zoektabel | CompetentieResultaat. Dit is de groep waaraan je straks de verschillende scores (waarden) gaat toevoegen. Hier maak je alleen de naam van de groep aan. Bijv. Beoordeling standaard (deze is in principe standaard aanwezig in een database).

| POLARI               | S 🎍 📝 🧐 Verwerken 🔅       | 虊 Systeem 鶨 Organisatie 🆄     | Personeel 券 Behee     | er         |         | wtop 🏟        |
|----------------------|---------------------------|-------------------------------|-----------------------|------------|---------|---------------|
| Algemeen 🔻 Salaris   | 🔻 Rapportage 🔻 HRM 🔻      |                               |                       |            |         | Zoektabel     |
| compe                |                           |                               |                       | 🔂 🔒        |         | 📲 Standaard 🔻 |
| Code                 | Naam                      | Omschrijving                  | •                     |            |         | +             |
| CompetentieDuur      | Competentieduur           | Compentetieduur               |                       |            |         |               |
| CompetentieResultaat | Competentieresultaattabel | Resultaattabellen competentie |                       |            |         |               |
| CompetentieVraag     | Competentievraag          | Type van de competentievraag  |                       |            |         |               |
|                      |                           |                               |                       |            |         |               |
|                      |                           |                               |                       |            |         |               |
| ▼ T                  | laden (3 zichtbaar)       |                               |                       |            |         |               |
| Zoektabel Waard      | e                         |                               |                       |            |         | +             |
| Waarde               | Omschrijving              |                               |                       | Volgnummer | Systeem |               |
| → CS                 | Cursus standaard          |                               |                       | 1          | Ja      |               |
| → KS                 | Keuring standaard         |                               |                       | 2          | Ja      |               |
| BS                   | Beoordeling standaard     |                               |                       | 3          | Ja      | 8 - X         |
| Waarde:              | BS                        |                               | Vertelle erne berehte |            |         |               |
| Omschrijving:        | Beoordeling standaard     |                               | vertaingen t.b.v. No  | ova        |         |               |
| Volgnummer:          | 3                         |                               |                       |            |         |               |

Om de waarden toe te voegen ga je naar Systeem | HRM | Resultaat | Toevoegen van resultaten (code 1 t/m 5) welke je dan koppelt aan je puntenschaal "Beoordeling standaard" (eerder aangemaakte CompetentieResultaat)

| BF00                                 | -                          | BS - Beoordeling standaard     |
|--------------------------------------|----------------------------|--------------------------------|
| BF01                                 | Uitmuntend                 | BS - Beoordeling standaard     |
| BF02                                 | Goed                       | BS - Beoordeling standaard     |
| BF03                                 | Matig                      | BS - Beoordeling standaard     |
| BF04                                 | Slecht                     | BS - Beoordeling standaard     |
| BF05                                 | Voldoende                  | BS - Beoordeling standaard     |
| BO                                   | BO                         | OPL - Hoogst genoten opleiding |
| G                                    | Goed                       | B3 - Beoordeling 3puntsschaal  |
| <b>♦ ↑ ↓</b> 154                     | regels geladen             |                                |
| Resultaten                           |                            |                                |
| Code:<br>Omschrijvin<br>Toelichting: | g: Ultmuntend              |                                |
| Resultaat:<br>Keuzeoptie:<br>Score:  | BS - Beoordeling standaard |                                |

Let op: vul bij de code altijd een nummer of letter in. De code wordt namelijk weergegeven bij de vraag en bepaalt de volgorde. Hoe langer de code, hoe onoverzichtelijker op het formulier.

| POLARIS 🎍 🔽                                                                               | 🧐 Verwerke             | n 🔯 Systeem 🙏 Organisatie 🆄 Personeel 💑 Beheer | wtop 🎄          |
|-------------------------------------------------------------------------------------------|------------------------|------------------------------------------------|-----------------|
| Algemeen 🔻 Salaris 🔻 Rapportage 🔫                                                         | HRM 📥                  |                                                | Resultaat       |
| Zoek in de lijst                                                                          | Instelling             | 6                                              | 🛃 📑 Standaard 💌 |
| Code 🛛 🐨 Omschrijving                                                                     | Verstrekking<br>Verlof | B5p - Beoordeling 5 puntss ▼ ▼                 | +               |
| 1 Slecht                                                                                  | Competentie            | o - Beoordeling 5 puntsschaal                  |                 |
| 2 Matig                                                                                   | Resultaat              | p - Beoordeling 5 puntsschaal                  |                 |
| 3 Voldoende                                                                               | Registrati             | o - Beoordeling 5 puntsschaal                  |                 |
| 4 Goed                                                                                    | Profiel                | p - Beoordeling 5 puntsschaal                  |                 |
| 5 Zeer goed                                                                               | B                      | p - Beoordeling 5 puntsschaal                  |                 |
| ◆ ↑ ↓ 5 regels geladen    Resultaten    Code:  1    Omschrijving:  Slecht    Toelichting: | ttsschaal              | ▼ 3                                            |                 |

### Cursussen:

Je registreert hier alle voor het bedrijf relevante cursussen, die een werknemer gevolgd heeft of gaat volgen. Aan de hand van deze registratie ben je tevens in staat om met Polaris een cursusplanning voor de organisatie op te stellen.

De status (gepland, bezig, voltooid e.d.) van een cursus kun je zelf veranderen. Deze waarden staan in de zoektabel op systeemniveau vermeld. Los hiervan kun je het resultaat van de gevolgde cursus vastleggen.

Voor diverse cursussen bestaat een procedure van tussentijdse herinstructies, die men gevolgd moet hebben, wil het diploma geldig blijven. De vernieuwingsdatum betreft de datum waarop de gehele cursus na verloop van tijd opnieuw gevolgd dient te worden.

Ten behoeve van de financiële verslaglegging kun je de kosten en de subsidiemogelijkheden van de cursus voor de desbetreffende medewerker vastleggen. Tevens kun je een betalingsregeling met de werknemer vastleggen voor het geval hij of zij binnen een bepaalde tijd uit dienst treedt. De datum, die je hierbij vastlegt, zal een automatisch signaal genereren indien de uitdiensttredingsdatum van een werknemer hiervoor ligt (mits het signaal is ingericht in de database). Let op: per record kun je enkel één registratie van kosten, subsidieregeling en betalingsregeling vastleggen. De data is alleen opvraagbaar middels het rapport 'Competentie' met de optie 'Download Excel (zonder opmaak)'.

### **Keuringen:**

Hoewel PAGO's en dergelijke veelal buiten de werkgever om verlopen kun je relevante beroepskeuringen hier vastleggen, zoals een bodemsaneringskeuring of asbestkeuring. De velden van dit tabblad functioneren conform die op het tabblad 'Cursussen'.

# **Beoordelingen:**

Om deze functionaliteit te kunnen gebruiken, dient eerst een beoordeling opgezet te worden bij de HR- systeeminstellingen van Polaris en een workflow worden ingericht. Het inrichten van de workflow en de eerste beoordelingsformulieren gebeurt door consultancy. Na de inrichting ga je voor het aanpassen of aanmaken van nieuwe beoordelingsformulieren naar Systeem | Competentie. Op het tabblad Criteria kun je onderdelen (of vragen) definiëren met daarbij eventueel subvragen.

De combinatie van Polaris & Nova employee self service faciliteert de stappen van het beoordelingsproces in jouw organisatie. Dit zijn onder andere:

- Invoer van een (toekomstig) beoordeling, met daaraan gekoppeld de workflow
- In Nova MSS ziet de desbetreffende manager de geplande beoordelingen in zijn "Actuele processen tegel" verschijnen, zolang deze nog niet is afgerond en definitief gemaakt.
- Na het definitief maken ziet de werknemer zijn beoordelingen terug in zijn eigen online personeelsdossier.
- Na goedkeuring door alle betrokkenen verschijnt de beoordeling via de accorderingspagina wederom in Polaris HR.

# **Opleiding:**

Hier registreer je de (beroeps)opleidingen, die de werknemer gevolgd heeft. In tegenstelling tot een cursus heeft een opleiding geen geldigheidsdatum. De velden op dit opleidingen tabblad werken conform de gelijknamige velden op het cursussen tabblad.

## **Ervaring:**

Hier registreer je het niveau van de werknemer, per specifieke project- en/of werkervaring. Je kunt 'Ervaring' ook gebruiken voor het registreren van bijvoorbeeld soft-skills.

### Instructie:

Specifieke instructies, die men gevolgd moet hebben of periodieke bijeenkomsten met betrekking tot veiligheid (Toolbox meetings) kunnen op dit tabblad vastgelegd worden, afhankelijk van de gekozen inrichting.

### **Toetsing:**

| Cursussen | Keuringen | Beoordelingen | Opleiding | Ervaring | Instructie    | Toetsing |                                  |     |           |         |
|-----------|-----------|---------------|-----------|----------|---------------|----------|----------------------------------|-----|-----------|---------|
| Functie:  | Advocaat  | stagiaire     | × •       | Г        | Detailgegever | 1s       |                                  |     |           |         |
| Pop:      |           |               |           |          | Soort         | c        | Competentie                      | Eis | Resultaat | Diploma |
| Andore    |           |               |           |          | Opleiding     | V        | wo                               | Ja  |           | Ja      |
| Anders.   |           |               | •         |          | Cursus        | V        | ennootschapsrecht basis: transa  | Ja  |           | Ja      |
|           |           |               |           |          | Cursus        | c        | Corporate governance en geschill | Ja  |           | Ja      |
|           |           |               |           |          | Cursus        | c        | Grondslagen en praktijk nieuw on | Ja  |           |         |
|           |           |               |           |          | Cursus        | B        | alans- en Jaarrekeninglezen voor | Ja  |           | Nee     |
|           |           |               |           |          | Cursus        | B        | eslag- en executierecht          | Ja  |           |         |
|           |           |               |           |          | Instructie    | s        | tageverplichtingsactiviteit 01   | Ja  | Aanwezig  | Nee     |
|           |           |               |           |          | Instructie    | s        | tageverplichtingsactiviteit 02   | Ja  | Aanwezig  | Nee     |
|           |           |               |           |          | Instructie    | S        | tageverplichtingsactiviteit 03   | Ja  |           |         |
|           |           |               |           |          | Instructie    | s        | tageverplichtingsactiviteit 04   | Ja  |           |         |
|           |           |               |           |          | Instructie    | S        | tageverplichtingsactiviteit 05   | Ja  |           |         |
|           |           |               |           |          | Instructie    | S        | tageverplichtingsactiviteit 06   | Ja  |           |         |

Op het laatste tabblad Toetsing heb je snel en real time overzicht of een medewerker met zijn vastgelegde competenties voldoet aan gestelde kwalificaties. Je kunt hier zien in welke mate de

medeweker voldoet aan het profiel, of de competenties aanwezig zijn, of de competentie vereist is, het resultaat en of een diploma aanwezig is.

Je kunt op dit moment de volgende situaties toetsen:

- 1. Toetsing aan de eigen functievereisten (veld Functie).
- 2. Toetsing aan de kwalificaties van een ander profiel (veld Anders).

Let op: het veld POP kan nog niet in gebruik worden genomen. De functionaliteit hiervan is nog in ontwikkeling.

De kwalificaties dienen vast gelegd te worden in profielen. Voor het aanmaken hiervan kies je voor Systeem | HRM | Profielen.

Profielen aanmaken:

| POLA              | ARIS          | 🎍 📝 🤅             | 🧐 Verwerker            | n 🁰 Syst      | teem ( | 🔥 Org | janisati | e 🆄 | Perso | neel | 👋 Be | heer       |  |
|-------------------|---------------|-------------------|------------------------|---------------|--------|-------|----------|-----|-------|------|------|------------|--|
| Algemeen 🔻        | Salaris 🔻 🛛   | Rapportage 🔻      | HRM 📥                  |               |        |       |          |     |       |      |      |            |  |
| Zoek in de lijst  |               |                   | Instelling             | nstelling 💦 🗜 |        |       |          |     |       |      |      | <b>e</b> . |  |
| Code              | Omschrijving  |                   | Verstrekking<br>Verlof |               |        |       |          |     |       |      |      |            |  |
| A011              | Advocaat-sta  | giaire            | Competentie            |               |        |       |          |     |       |      |      |            |  |
| B002              | Timmerman     |                   | Resultaat              |               |        |       |          |     |       |      |      |            |  |
| B816              | Calculator    |                   | Registratie            |               |        |       |          |     |       |      |      |            |  |
| B840              | Uitvoerder    |                   | Profiel Im             |               |        |       |          |     |       |      |      |            |  |
| BA01              | Leider        |                   | Ŭ                      |               |        |       |          |     |       |      |      |            |  |
| L01               | Logistiek med | lewerker (junior) |                        |               |        |       |          |     |       |      |      |            |  |
| Pietje            | Pietje        | Pietje            |                        |               |        |       |          |     |       |      |      |            |  |
| POPT              | Talent manag  | ement (0.2)       |                        |               |        |       |          |     |       |      |      |            |  |
| POPT              | Talent manag  | ement             |                        |               |        |       |          |     |       |      |      |            |  |
| POPT              | Talent manag  | ement (0.1)       |                        |               |        |       |          |     |       |      |      |            |  |
| S100              | HR-manager    |                   |                        |               |        |       |          |     |       |      |      |            |  |
| S110              | Salarisadmini | strateur          |                        |               |        |       |          |     |       |      |      |            |  |
|                   |               |                   |                        |               |        |       |          |     |       |      |      |            |  |
| <b>≑ † ↓</b> 12 r | egels gelade  | 1                 |                        |               |        |       |          |     |       |      |      |            |  |
| Profiel C         | ompetentie    | Verstrekking      |                        |               |        |       |          |     |       |      |      |            |  |
| Code:             |               | \$110             |                        |               |        |       |          |     |       |      |      |            |  |
| Omschrijving      | g:            | Salarisadministra | ateur                  |               | ]      |       |          |     |       |      |      |            |  |
| Functie:          |               | M7105 - Salarisa  | administrateur x v 💽 💿 |               |        |       |          |     |       |      |      |            |  |
| POP voor:         |               | Selecteer een me  |                        |               |        |       |          |     |       |      |      |            |  |
|                   |               |                   |                        |               |        |       |          |     |       |      |      |            |  |
|                   |               |                   |                        |               |        |       |          |     |       |      |      |            |  |

| Profiel Competentie                                                     | Verstrekking                                                                                                    |     |         | +     |  |  |  |  |
|-------------------------------------------------------------------------|----------------------------------------------------------------------------------------------------|-----|---------|-------|--|--|--|--|
| Omschrijving                                                            | Resultaat                                                                                                    | Eis | Diploma |       |  |  |  |  |
| - Baarda8 - Ondersteun                                                  | en                                                                                                    | Ja  | Nee     | 8 £ X |  |  |  |  |
| Competentie:<br>Resultaat:<br>Eis?<br>Diploma / certificaat?<br>Weging: | Competentie: Baarda8 - Ondersteunen v O O<br>Resultaat: v<br>Eis? Ja<br>Diploma / certificaat? Nee<br>Weging: U |     |         |       |  |  |  |  |
| M150 - MS Excell                                                        |                                                                                                    | Ja  | Nee     |       |  |  |  |  |
| ▶ B110 - Basiskennis sa                                                 | larisadministratie                                                                                              | Ja  | Ja      |       |  |  |  |  |
| ▶ 180 - MEAO                                                            | Voltooid                                                                                                    | Ja  | Ja      |       |  |  |  |  |
| ► ADM - Loonadministra                                                  | atie Voltooid                                                                                                   | Ja  | Ja      |       |  |  |  |  |

Je kunt per profiel alle soorten Competenties en Verstrekkingen koppelen.

| Profiel Competentie          | Verstrekking          |            | +     |
|------------------------------|-----------------------|------------|-------|
| Verstrekking                 |                       | Volgnummer |       |
| BADGE - Toegangsb            | adge                  | 1          | 8 £ X |
| Verstrekking:<br>Volgnummer: | BADCE - Toegangsbadge | v 0 0      |       |
| MOBTEL - Mobiele t           | elefoon               | 2          |       |

Let op: een profiel wordt gekoppeld aan de hand van de functie van de medewerker. Dit betekent dat de functie onder Personeel | Dienstverband | Organisatie wordt overgenomen in het profiel. Een voorbeeld hieronder:

Functie van de medewerker:

| Dienstverband                | Contract Rooster Sala | aris Regelingen | Reserveren    | Componenten | Organisatie                 |                           |            | ? 4   |
|------------------------------|-----------------------|-----------------|---------------|-------------|-----------------------------|---------------------------|------------|-------|
| Vanaf                        | Tot/met               | Functie         |               |             | Kostenplaats                | Stam                      | Percentage |       |
| × 10-02-2014                 |                       | A11 - Advoc     | aat-stagiaire |             | 20 - Corporate              | Ja                        | 100,00 🔳   | e 📼 🗙 |
| Vanaf:                       | 10-02-2014            |                 |               |             | DOSSIER - sleep een besta   | and <u>of klik hier</u> — |            |       |
| Tot en met:<br>Volgnummer:   | 1                     |                 |               |             | Er zijn geen bestanden aanw | rezig in het dossier      |            |       |
| Functie:                     | A11 - Advocaat-stagi  | aire 🚬 🗙 🔻      | 00            |             |                             |                           |            |       |
| Structuur                    |                       |                 |               |             |                             |                           |            |       |
| Kostenplaats                 | 20 - Corporate        | X               |               |             |                             |                           |            |       |
| Kostenplaats Sul             | b 55200 - Corporate   | × •             |               |             |                             |                           |            |       |
| Kostendrager                 | 10.4 - Advocaat-stag  | iare 🗙 🔻        |               |             |                             |                           |            |       |
| Soort personeel              | A - Advocaat          | × •             |               |             |                             |                           |            |       |
| Stam                         | Ja                    |                 |               |             |                             |                           |            |       |
| Percentage<br>doorbelasting: | 100,00                |                 |               |             |                             |                           |            |       |

#### Functieprofiel welke is aangemaakt en gekoppeld aan de functie:

| Cursussen | Keuringen | Beoordelingen | Opleiding | Ervaring | Instructie   | Toetsing |                                   |     |           |         |
|-----------|-----------|---------------|-----------|----------|--------------|----------|-----------------------------------|-----|-----------|---------|
| Functie:  | Advocaat  | stagiaire     | × •       | Г        | Detailgegeve | ns ———   | ·                                 |     |           |         |
| Pop:      |           |               | *         |          | Soort        |          | Competentie                       | Eis | Resultaat | Diploma |
| Anders:   |           |               |           |          | Opleiding    |          | VWO                               | Ja  |           |         |
|           |           | · · · ·       |           |          | Cursus       |          | Vennootschapsrecht basis: transa  | Ja  |           |         |
|           |           |               |           |          | Cursus       |          | Corporate governance en geschill  | Ja  |           |         |
|           |           |               |           |          | Cursus       |          | Grondslagen en praktijk nieuw on  | Ja  |           |         |
|           |           |               |           |          | Cursus       |          | Balans- en Jaarrekeninglezen voor | Ja  |           |         |
|           |           |               |           |          | Cursus       |          | Beslag- en executierecht          | Ja  |           |         |
|           |           |               |           |          | Instructie   |          | Stageverplichtingsactiviteit 01   | Ja  |           |         |
|           |           |               |           |          | Instructie   |          | Stageverplichtingsactiviteit 02   | Ja  |           |         |
|           |           |               |           |          | Instructie   |          | Stageverplichtingsactiviteit 03   | Ja  |           |         |
|           |           |               |           |          | Instructie   |          | Stageverplichtingsactiviteit 04   | Ja  |           |         |
|           |           |               |           |          | Instructie   |          | Stageverplichtingsactiviteit 05   | Ja  |           |         |
|           |           |               |           |          | Instructie   |          | Stageverplichtingsactiviteit 06   | Ja  |           |         |

De inrichting ziet er dan als volgt uit (Systeem | HRM | Profiel):

| Profiel Competentie | Verstrekking                 |   | <b>B F + X</b> |
|---------------------|------------------------------|---|----------------|
| Code:               | A011                         |   |                |
| Omschrijving:       | Advocaat-stagiaire           |   |                |
| Functie:            | A11 - Advocaat-stagiaire 🗙 🔻 |   |                |
| POP voor:           | Selecteer een medewerker •   | ] |                |
|                     |                              |   |                |
|                     |                              |   |                |
|                     |                              |   |                |

Je kunt dus profielen aanmaken welke gelijk zijn aan de functie. **Enkel dan** wordt het profiel automatisch geselecteerd bij de medewerker onder het tabblad <u>Toetsing</u>.

Indien je meerdere functies hebt met dezelfde kwalificaties (competenties), dan kun je eenzelfde profiel hanteren bij verschillende functies.

Voorbeeld: Functie → Regio manager Noord Functie → Regio manager Zuid

Je maakt in deze één profiel aan "Regio manager", omdat deze dezelfde kwalificaties (competenties) heeft.

Ander voorbeeld indien je maar één functie hebt genaamd "Regio manager". Indien je hier twee profielen voor wilt aanmaken, omdat hier verschillende kwalificaties aan zijn gekoppeld dan zou je bijvoorbeeld aanmaken:

Profiel  $\rightarrow$  Regio manager sr. Profiel  $\rightarrow$  Regio manager jr.

Dit betekent dat het profiel niet automatisch kan worden gekoppeld bij de medewerker onder het tabblad "Toetsing", omdat er geen functiebenaming is "Regio manager sr. Of regio manager jr.".

| Cursussen | Keuringen Beoordelingen Opleidin | g Ervaring Instructie Toetsing ?                           |
|-----------|----------------------------------|------------------------------------------------------------|
| Functie:  |                                  | , Detailgegevens - selecteer een profiel aan de linkerkant |
| Pop:      |                                  |                                                            |
| Anders:   |                                  |                                                            |
|           |                                  |                                                            |
|           |                                  |                                                            |
|           |                                  |                                                            |
|           |                                  |                                                            |

Je kunt wel iedere keer een functieprofiel selecteren bij de medewerker om te kijken welke competenties de medewerker beschikt voor dit profiel, zie hieronder:

| Cursussen | Keuringen                                      | Beoordelingen         | Opleiding | Ervaring     | Instructie | roetsing                      |                  |     |           |         |
|-----------|------------------------------------------------|-----------------------|-----------|--------------|------------|-------------------------------|------------------|-----|-----------|---------|
| Functie:  | HR-manag                                       | XA                    | Γ         | Detailgegeve | ns ———     |                               |                  |     |           |         |
| Pop:      |                                                |                       | Q         |              | Soort      |                               | Competentie      | Eis | Resultaat | Diploma |
| Anders    |                                                |                       |           | Cursus       |            | Basiskennis loonadministratie | Nee              |     |           |         |
|           | Advocaat-stagiaire<br>Calculator<br>HR-manager |                       |           |              | Ervaring   |                               | Strategisch >PMC | Nee | Junior    | Nee     |
|           |                                                |                       |           |              | Ervaring   |                               | Strategisch >PMC | Nee | Medior    | Nee     |
|           |                                                |                       |           |              | Ervaring   |                               | Strategisch >PMC | Nee | Medior    | Nee     |
|           | Salarisad                                      | Salarisadministrateur |           |              | Ervaring   |                               | Strategisch >PMC | Nee | Kern      | Nee     |
|           | Timmorman                                      |                       |           |              | Ervaring   |                               | Strategisch >PMC | Nee | Kern      | Nee     |
|           | Timineri                                       | Timmerman             |           |              | Ervaring   |                               | Strategisch >PMC | Nee | Senior    | Nee     |
|           | Uitvoerder                                     |                       |           | Opleiding    |            | HEAO                          | Ja               |     |           |         |
|           |                                                |                       |           |              | Cursus     |                               | MS Word          | Ja  |           |         |

Te allen tijde kun je het profiel toetsen per medewerker middels de rapportage "Competentie toetsing". Je kunt hier een overzicht opvragen per profiel, maar laat je het profiel leeg dan krijg je een compleet overzicht van de competenties per medewerker. Dan wordt per medewerker een overzicht getoond in welke mate hij/zij voldoet van het eigen functieprofiel.

## **Rapportage Competentie toetsing**

| Competenti<br>Stamkaart o<br>Competenti<br>Competenti | ies en registraties<br>competenties<br>e<br>e planning<br>e toetsing |                       |                    |
|-------------------------------------------------------|----------------------------------------------------------------------|-----------------------|--------------------|
| Competentie toetsing                                  |                                                                      |                       | ×                  |
| Gerelateerd                                           | 실 Competentie toetsin                                                | g                     |                    |
| Competentie                                           | Profiel:                                                             | Selecteer een profiel |                    |
| Competentie planning                                  | Toon alleen volledige match?                                         | Nee                   |                    |
| Veiligheidspaspoort                                   | Score vanaf in %:                                                    |                       |                    |
| Stam kaart com petenties                              | Score t/m in %:                                                      |                       |                    |
|                                                       | score on in 76.                                                      |                       |                    |
|                                                       | Historie uitsluiten?                                                 | Nee                   |                    |
| PDF Excel                                             |                                                                      |                       | Open rapport Sluit |

Stel dat de calculator het bedrijf gaat verlaten en je wilt weten of er iemand geschikt is voor deze functie, dan kun je het profiel "Calculator" kiezen om vervolgens te bekijken hoe hoog iemand scoort op basis van zijn competenties. Met competenties wordt er rekening gehouden met alle Competenties.

| Bouwmeester, C.F.              |                         |             |          |            |            | 100 M      |           |         |           |
|--------------------------------|-------------------------|-------------|----------|------------|------------|------------|-----------|---------|-----------|
| Persoonsnummer: 6              |                         | Prive T:    | Prive T: |            |            |            |           |         | 11111     |
| Burgerservicenummer: 255290883 |                         | M           | M:       |            |            |            |           |         | 1 40 60 V |
| Geboortedatum: 26-09-1979      |                         | E:          |          |            |            |            | 68 42 %   | 1.      | 8         |
| Roepnaam:                      | Chris                   | Zakelijk T: |          |            |            |            | 00,42 /0  | -       |           |
| Voornamen:                     | Christiaan Frederik     | M           |          |            |            |            |           |         | 💻 👩 📕 📬 🗍 |
| Administratie:                 | BCS/Polaris Bouw        | E           |          | 10.00      |            |            |           |         |           |
| Soort                          | Competentie             |             | Vereist  | Startdatum | Einddatum  | Geldig tot | Resultaat | Diploma | Status    |
| Cursus                         | VCA 2 (leidinggevenden) |             | Ja       |            |            |            |           | Nee     |           |
| Cursus                         | VCA 2 (leidinggevenden) |             | Ja       |            |            |            |           | Nee     |           |
| Cursus                         | Calculatie              |             | Ja       | 01-01-1990 | 31-12-1992 |            |           | Ja      | Voltooid  |
| Cursus                         | Gespreksvaardigheden    |             | Ja       |            |            |            |           |         |           |
| Opleiding                      | MTS Infratechniek BOL 4 |             | Ja       | 01-09-1990 | 30-06-1994 |            |           | Ja      | Voltooid  |
| Cursus                         | MS Excell               |             | Nee      | 01-03-2011 |            |            | Bezia     | Nee     | Loopt     |

De weging kun je bepalen per competentie onder Systeem | HRM | Profiel | tabblad competentie:

| Profiel Competentie                                                     | Verstrekking                            |     |         | + |
|-------------------------------------------------------------------------|-----------------------------------------|-----|---------|---|
| Omschrijving                                                            | Resultaat                               | Eis | Diploma |   |
|                                                                         | ntingsactiviteit 01 Aanwezig            | Ja  | Nee     |   |
| Competentie:<br>Resultaat:<br>Eis?<br>Diploma / certificaat?<br>Weging: | SVA01 - Stageverplichtingsactiviteit 01 |     |         |   |

Bij eis kun je aangeven of het een vereiste competentie betreft voor het functieprofiel.

## **Tegels Nova ESS en MSS**

Onder Beheer | Novarol kun je per Novarol aangeven welke van de tegels zichtbaar dienen te zijn voor de medewerker en of zij hier een document aan kunnen toevoegen. Dit kun je voor zowel ESS als MSS inrichten:

| POLARIS 🤞                   | 🎍 📝   Verwerken 🎕        | Systeem     | 🔥 Organisatie | 🆄 Personeel 💑 Beheer                         | wtop        |
|-----------------------------|--------------------------|-------------|---------------|----------------------------------------------|-------------|
| Gebruiker Rol Populatie Nov | arol Thema Export MailM  | erge Etiket | Query Import  | Signaal Uitvoer Bericht Email Proces Aanslui | ting Nova   |
| Zoek in de lijst            |                          |             |               | <b>5</b> 🛃                                   | 📑 Standaard |
| Naam                        | Omschrijving             |             | 👿 Туре        | ▼                                            |             |
| -<br>Demo leidinggevende    | Lemo leidinggevende      |             | Novarol       |                                              |             |
| Demo medewerker             | Deno medewerker          |             | Novarol       |                                              |             |
| 1dw Uit dienst              | Medewerker uit dienst    |             | Novarol       |                                              |             |
| Nova medewerker (eenvoudi)) | Nova medewerker          |             | Novarol       |                                              |             |
| Standaard Nova              | Standaard Nova           |             | Novarol       |                                              |             |
| 🗢 🛉 🗼 5 regels gela en      |                          |             |               |                                              |             |
| Algemeen Paginas Pub        | olicatie Instellingen Da | shboard     |               |                                              |             |
| ESS                         |                          |             | 0             | MSS                                          | 0           |
| Pagina                      |                          | S 📮         | đ đ           | Pagina                                       | s, g si 🖞   |
| ESS - Startpagina           |                          |             | I I I         | MSS - Bezettingoverzicht                     |             |
| ESS - Personalia            |                          |             | 1             | MSS - Medewerkers                            | 1 🗌 🔤 🖬     |
| Persoonsgegevens            |                          |             |               | Persoonsgegevens                             |             |
| Contactgegevens             |                          |             |               | Contactgegevens                              |             |
| Partnergegevens             |                          |             |               | Partnergegevens                              |             |
| Kinderen                    |                          |             |               | Kinderen                                     |             |
| Adressen                    |                          |             |               | Adressen                                     |             |
| Relaties                    |                          |             |               | Relaties                                     |             |
| Identificaties              |                          |             |               | Identificaties                               |             |
| Rekeningen                  |                          |             |               | Rekeningen                                   |             |
| Beschikbaarheid             |                          |             |               | Beschikbaarheid                              |             |
| ESS - Loonstroken           |                          |             | V 🗌 l         | Verlof                                       |             |
| ESS - Smoelenboek           |                          |             | 1             | Notities                                     |             |
| ESS - Bezettingoverzicht    |                          |             | 1             | Declaraties                                  |             |
| ESS - Berichten             | /                        |             | 1             | MSS - Functionering                          | <b>1</b>    |
| ESS - Verlof                |                          |             | 1             | Cursussen                                    |             |
| ESS - Declaratie            |                          |             |               | Keuringen                                    |             |
| ESS - Verstrekking          |                          |             |               | Beoordelingen                                |             |
| ESS - Functionering         |                          |             |               | Opleidingen                                  |             |
|                             |                          |             |               | Fryaringen                                   |             |

Dossiervorming is onder alle submenu's mogelijk. Medewerkers kunnen hier zelf een item aan het dossier toevoegen of je kiest ervoor om dit als HR te doen. Let op: hierbij dient ook het vinkje bij 'ESS-Functionering' aan te staan om de tegel te kunnen zien.